#### สิ่งที่ส่งมาด้วย ๒.๔

# ขั้นตอนการกรอกใบสมัครเข้ารับการฝึกอบรม โครงการฝึกอบรมเสริมหลักสูตรนักบริหารระดับสูง (ส.นบส.) ประจำปีงบประมาณ พ.ศ. ๒๕๖๐ รุ่นที่ ๑๐

#### <u>คำแนะนำก่อนการกรอกใบสมัคร</u>

- ๑. โปรดเตรียมข้อมูลดังต่อไปนี้ เพื่อใช้ในการลงทะเบียนผู้สมัคร
  - ๑.๑ หมายเลขบัตรประชาชน ๑๓ หลัก
  - ๑.๒ คำนำหน้าชื่อ ชื่อสกุล ภาษาไทยและภาษาอังกฤษ
  - ๑.๓ วัน เดือน ปีเกิด
  - ๑.๔ ที่อยู่ที่สามารถติดต่อได้
  - ๑.๕ อีเมล์ที่สามารถใช้ในการติดต่อได้
- ๒. โปรดเตรียมข้อมูล เพื่อใช้สำหรับการกรอกใบสมัครและใช้เป็นเอกสารประกอบการพิจารณาคุณสมบัติ ดังนี้
  - ๒.๑ ทะเบียนประวัติ ก.พ. ๗
  - ๒.๒ คำสั่งแต่งตั้ง / คำสั่งแต่งตั้งรักษาการ (กรณีที่เคยมีการรักษาการในตำแหน่งประเภทอำนวยการ)
    ๒.๓ โครงสร้างของหน่วยงานระดับกรม
- ๓. เมื่อท่านกรอกข้อมูลผ่านระบบฯ และจัดพิมพ์ใบสมัครซึ่งมีข้อมูลการสมัครของท่านครบถ้วนแล้ว นำใบสมัคร
  พร้อมทั้งเอกสารหลักฐานที่ยืนยันการมีคุณสมบัติครบถ้วนตามหลักเกณฑ์คุณสมบัติผู้สมัครเข้ารับ
  การฝึกอบรมหลักสูตร ส.นบส. รุ่นที่ ๑๐ เสนอแก่ผู้บังคับบัญชา (หัวหน้าส่วนราชการ) เพื่อพิจารณาลงนาม
  ให้ความเห็นชอบในการสมัคร

ทั้งนี้ สำนักงาน ก.พ. จะพิจารณาเฉพาะผู้สมัครที่มีคุณสมบัติครบถ้วนตามเอกสารที่ส่วนราชการ ต้นสังกัด (ระดับกรม) ส่งมาให้สำนักงาน ก.พ. ภายในวันที่ปิดรับสมัคร (วันที่ ๗ กันยายน ๒๕๖๐ ในเวลาราชการ ) เท่านั้น

# <u>ขั้นตอนการกรอกใบสมัคร</u>

- ๑. เข้าเว็บไซต์ระบบลงทะเบียนกลางที่ <u>http://register.ocsc.go.th/registration/ses</u>
- ๒. ผู้สมัครที่ยัง<u>ไม่มีบัญชีเข้าใช้งาน</u> โปรดดำเนินการสร้างบัญชีเข้าใช้งานสำหรับล็อคอินเข้าสู่ระบบลงทะเบียน (โปรดจำ Username และ Password สำหรับล็อคอินเข้าระบบ)
- ๓. กรณีที่ผู้สมัครเคยมีบัญชีการใช้งานกับระบบลงทะเบียนแล้ว ท่านสามารถล็อคอินเข้าระบบได้ตามปกติ
- ๔. ไปที่เมนู "รายการหลักสูตร" คลิกที่ "สมัคร" เพื่อทำการสมัครหลักสูตร ส.นบส. รุ่นที่ ๑๐
- ๙. กรอกรหัสผ่าน "ses2560" ลงในช่องรหัสผ่าน แล้วคลิกปุ่ม "Submit"
- กรอกข้อมูลทั้งหมด ๒ ส่วน

ส่วนที่ ๑ ข้อมูลผู้สมัคร ประกอบด้วย ๑) ข้อมูลภาษาไทย ๒) ข้อมูลภาษาอังกฤษ ๓) ประวัติการรับราชการ ๔) ประวัติการศึกษา ๕) การฝึกอบรมหลักสูตรที่ผ่านความเห็นชอบจาก ก.พ. ๖) ทักษะที่จำเป็นสำหรับนักบริหาร ๗) รายการเอกสารประกอบการพิจารณาคัดเลือกที่ส่งมาพร้อมกับใบสมัคร ๘) แบบแสดงเจตจำนงในการสมัคร เข้าฝึกอบรม ส.นบส. โปรดกรอกข้อมูลให้ครบถ้วน ถูกต้องตามความจริง เนื่องจากเป็นข้อมูลสำคัญในการ พิจารณาคัดเลือก

## ส่วนที่ ๒ การรับรองของผู้บังคับบัญชาระดับหัวหน้าส่วนราชการ (ปลัดกระทรวง หรือ อธิบดี)

- ๗. สำหรับ ส่วนที่ ๓) ประวัติการรับราชการ และประวัติการศึกษา ให้คลิกที่ปุ่ม "Add new..." สำหรับกรอก
  ข้อมูล และเมื่อกรอกข้อมูลครบ คลิกที่ปุ่ม "Create..." เพื่อบันทึกข้อมูล
- ๘. เมื่อกรอก<u>ข้อมูลทั้ง ๒ ส่วนครบเรียบร้อยแล้ว</u> ให้คลิกที่ปุ่ม "Submit" ด้านล่าง เพื่อบันทึกข้อมูลทั้งหมดลงระบบ ลงทะเบียน
- ๙. หลังจากคลิกที่ปุ่ม "Submit" ระบบจะแสดงข้อความ "ขอบคุณสำหรับการลงทะเบียน (--หลักสูตร ส.นบส. รุ่นที่ ๑๐--)" เป็นอันเสร็จสิ้นการสมัครหลักสูตร ส.นบส. รุ่นที่ ๑๐
- ๑๐. พิมพ์ใบสมัครตามวันที่แจ้งในระบบ

### วิธีการแก้ไขข้อมูลผู้สมัคร หรือพิมพ์ใบสมัคร

- ๑. ผู้สมัครต้องล็อคอินอยู่ในระบบ คลิกที่คำว่า "ประวัติหลักสูตร" (มุมขวาด้านบนสุดของหน้าจอ)
- ๒. ให้ผู้สมัครคลิกที่คำว่า "แก้ไขข้อมูล" ของหลักสูตร ส.นบส.
- ๓. เมื่อผู้สมัครแก้ไขข้อมูลเรียบร้อยแล้ว ให้คลิกที่ปุ่ม "Update" ด้านล่าง
- ๙. หากผู้สมัครต้องการพิมพ์ใบสมัคร ให้คลิกที่คำว่า "ใบสมัคร"